MAS003824\_A RU 24-01 RAPID UPDATE

FROM: Maserati TSO TO: Maserati Network

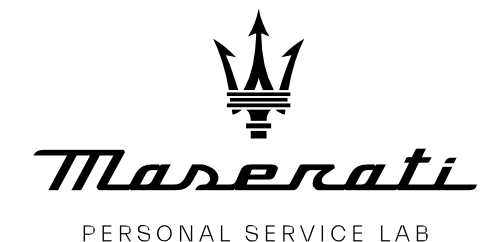

\_.....

MASTERS OF CARE

## Rapid Update 663 Grecale – ICS Software Update

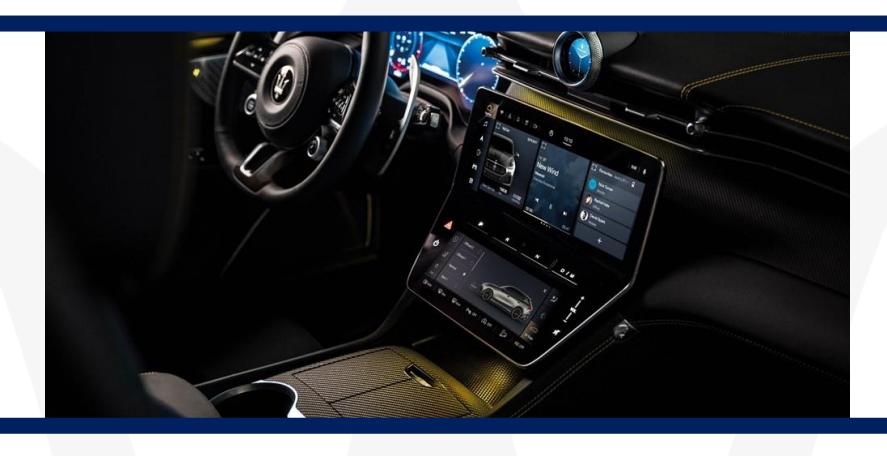

ATTENTION! This bulletin supersedes <u>MAS003824 RU 23-61</u> released on October 19,2023, and has been updated to extend the vin list and include both MY 23 and MY24 Grecale. Please discard/remove all copies of the previous bulletin.

DATE: JANUARY 23, 2024

Certain Maserati Grecale (M182) MY23 MY24 listed in MODISCS+ are involved in a Rapid Update to update the Integrated Center Stack (ICS) software.

In rare instances, there could be a sensitivity issue and touch screen malfunction associated with the ICS module. This update is necessary to enhance the sensitivity of the touch screen.

We remind you that all the Rapid Updates must be performed within the first workshop visit, regardless of the Mandatory setting set in Modis, as required by Maserati policies.

Also, for vehicles in Stock Dealer / PDI, it is necessary to carry out all action operations before delivery to the end customer, as required by the White Book and explicitly reported in the Predelivery checklist.

Please read and review this bulletin first before ordering parts and/or starting the procedure. Contact your Regional AfterSales Manager (RAM) or the Technical Support Helpdesk if you have any questions.

Thank You for your continued support and cooperation.

Maserati North America Aftersales Dept. Procedure All images shown in this bulletin are for illustrative purposes only

- 1. Always check ModisCS+ to see if the vehicle is involved in this action and if it has not been previously performed.
- 2. Before proceeding, please ensure that the Engine is OFF.
- 3. Connect a battery maintainer to the 12V battery (It is recommended to always use the E-XTEQ MAXIMUS to maintain minimum voltage and current draw requirements)
- 4. Connect the EVO to the vehicle, ensure that battery voltage is around 12.5V then select ICS
  ► ECU Programming and follow the prompts.

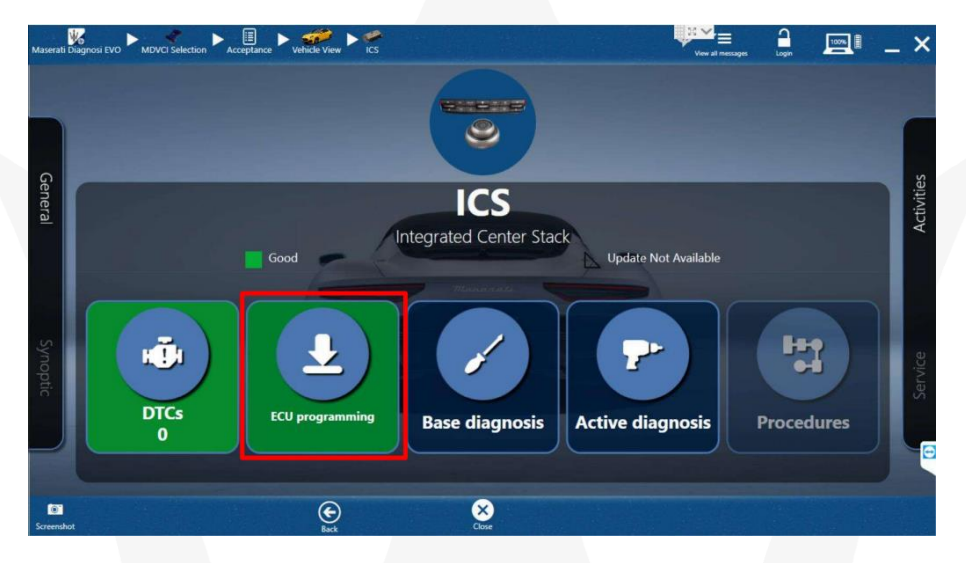

Software version to be installed (or newer)

| SW Source | Market | F188 Source | SW Target | F188 Target |
|-----------|--------|-------------|-----------|-------------|
| 5.6       | ROW    | 670297896   | 5.8       | 673015759   |
| 6.2       | ROW    | 670299122   | 6.3       | 673015761   |

- 1. After ECU programming, perform **BCM Procedures PROXI Alignment**.
- 2. Operation complete.

## Warranty Claim

Fill in the relative Warranty Claims as follows:

| Description         | Code                |
|---------------------|---------------------|
| Rapid Update Number | 663                 |
| Warranty Code       | 23                  |
| Fault Code          | 063                 |
| Component Code      | 8.71.240            |
| Operation Code      | 8.71.240.F (0,20 h) |

© 2024 Maserati North America Aftersales www.maseratiusa.com

MAS003824\_A

All rights reserved. Reproduction or translation in whole or in part is not permitted without authorization from the publisher. Printed in USA